教师资格证考试开始报名了,小伙伴你报名了吗?

如果你想要一份稳定体面的工作,那最好考一个教师资格证,35岁之前再考入编制 当上正式的职工,往后的退休生活可谓是很悠闲的。教资考试今天开始报名了,你 知道如何报名吗?

首先第一步,我们要打开中国教育考试网(ntce.neea.edu.cn)。首选浏览器是IE,也可以使用360,或者2345浏览器等。再点击右下角"报名系统"进入选择省份页面。

| R + MER   | Ren   |     |     |     |       |          |      |                  |      |      |     |    |     |   |
|-----------|-------|-----|-----|-----|-------|----------|------|------------------|------|------|-----|----|-----|---|
| inite and |       |     |     |     |       |          |      |                  |      |      |     |    |     | - |
| 0.0       | 无罪    | AR. | 100 | AR5 | 177   | 694      | MAIL | 2.5              | 11/5 | DIT. | 20  | -  | 128 |   |
| 山东        | 湖北    | 365 | 1   | £5. | 12    | 84       | 康夫   | 2941             | ###  | ΞſÐ  | 110 | 耕西 | HR  |   |
| 南         | 78    | 10  |     |     |       |          |      |                  |      |      |     |    |     |   |
|           |       |     |     | 10  | 山中小山  | PK(研究    | 明考达  | 9. <u>上</u> 18.8 | 演程   |      |     |    |     |   |
| northese  | TORAN |     |     | -   | ALC V | TTO CODE |      | The last is      |      |      |     |    |     |   |

第二步 , 非常重要。请仔细查看红字部分 , 即可得知除了使用官方认可的IE浏览器外 , 还需要重新进行注册。

| 中小学教师资                   | i 格考试                                                             |
|--------------------------|-------------------------------------------------------------------|
|                          |                                                                   |
|                          |                                                                   |
| *                        |                                                                   |
| 考生注册                     | 5- 8H                                                             |
|                          |                                                                   |
| .姓名:                     |                                                                   |
|                          | 1.请严格任期报名证件上的挂着填写,报名搜交审目后将不予修改,如考生                                |
|                          | 他名号指名证件上的字一股拼字得参加有证,通有主为会认真很实。 2. 如然名中原有点,通复到这个优点的点(-),点的两边不能有空俗。 |
| Water Settle Million and | 3. 如有形列液器学谱结验使用,例:差、会、、、。                                         |
| .确认姓名:                   |                                                                   |
| (证件规划)                   |                                                                   |
| 12:11年447                |                                                                   |
| •美型病符:                   | TOPAL LAT. CANADALTER LETTING                                     |
|                          | 面對大國制約99件。例何時間成小台9年,大年9年以前4。<br>清平过登時,如空朝講講編編編大,應戶將會獲勝至1          |
| ·博··兰尔市                  |                                                                   |
| *带扒牙*                    |                                                                   |
|                          | 不要在接角中小学教师资格有过和资源推手机总,过去否认无重重。                                    |
| -8847A                   | (第24年年11月24年)後 ~)                                                 |
| - 者可在严风驾驶者。              | =                                                                 |
|                          | (aunt                                                             |

并承诺用实力来得到教师资格证,不弄虚作假

|                     |                         |                  | -                   |                |                  | Martin Carl       |
|---------------------|-------------------------|------------------|---------------------|----------------|------------------|-------------------|
|                     | 山上有限月                   | 1. 建建个人数         | s. 4 Firskii        | 1. Without     | 1. 第六年後父月        | 1. 20892          |
|                     |                         |                  | 13. 10              | 982 14.000     | (点安川 × 田台        | 法治债单 医胃试验病        |
| 1.00.2.02.00 (H-2-2 | F#4:241                 | ******           | 1.00                |                |                  |                   |
| 1010-1010-000-0     |                         | CES SHORES S     | 1                   |                |                  |                   |
| 姓名                  | 2: 💻                    |                  |                     |                |                  |                   |
| 124                 | 1990 ##                 |                  | ~                   |                |                  |                   |
| 128                 | 194                     |                  |                     |                |                  |                   |
|                     | 18 OB 6                 | *                |                     |                |                  |                   |
|                     | 53 I.B                  | 2                |                     |                |                  |                   |
| 25                  | • #45                   | ~                |                     |                |                  |                   |
| 122                 | 18.M                    |                  | 1                   |                |                  |                   |
| 17.989              | f214                    | ~ ~              |                     |                |                  |                   |
| "有光度                |                         | *                |                     |                |                  |                   |
| ·#在年4               | Petra                   | ~~               |                     |                |                  |                   |
| 1度使3                | 18 <b>4</b> :           |                  |                     | ER. 法有法专任某法律   | 13421)           |                   |
| 16.7                | 1814 (                  |                  |                     |                |                  |                   |
|                     | 于杭                      |                  | INT SHEERS          | R基础正规规模的变形;    | • #Acid####      |                   |
| ·@#8                |                         | *                |                     |                |                  |                   |
| *#1218970           | 24.9 <b>3</b> 3 4 5 4 5 | 222. AL          | "全京兒苑大学" 李维博        | 有成"北极大"        |                  |                   |
| Booter              | 2 1×                    | 8756 <b>8</b> 75 |                     |                |                  |                   |
|                     | (1998)                  |                  | AARAFENA            |                |                  |                   |
| "秦田内石               |                         | ) <del>-</del>   |                     |                |                  |                   |
| : <del>१</del> २    |                         |                  |                     |                |                  |                   |
| 12.472              | 580                     | ~                |                     |                |                  |                   |
| 248                 | 199 V                   | 全日利華西夷政          | <b>啓治王(吉道王、平純</b> 1 | 口小人民并且清美有。13   | R目1. (主人 1大平1-3) | 的人間中心。            |
| 0.014               | 299 [                   | Y                | A TRUE TOTAL        | -              |                  |                   |
| 141                 | TRAN                    |                  | an antisador        | a sector story | 19. See . 1985   | a see a sector of |
| 「現長                 | 56 (                    |                  | 0.4 STORE STORE     | EØ.            |                  |                   |
|                     | 74                      |                  | 10                  |                |                  |                   |

个人信息填报成功。

## 从下图1到11的横向U型流程图可以得知,我们只是做了第1步。下一步点击"上传照片",页面会自动跳转到上传页面。

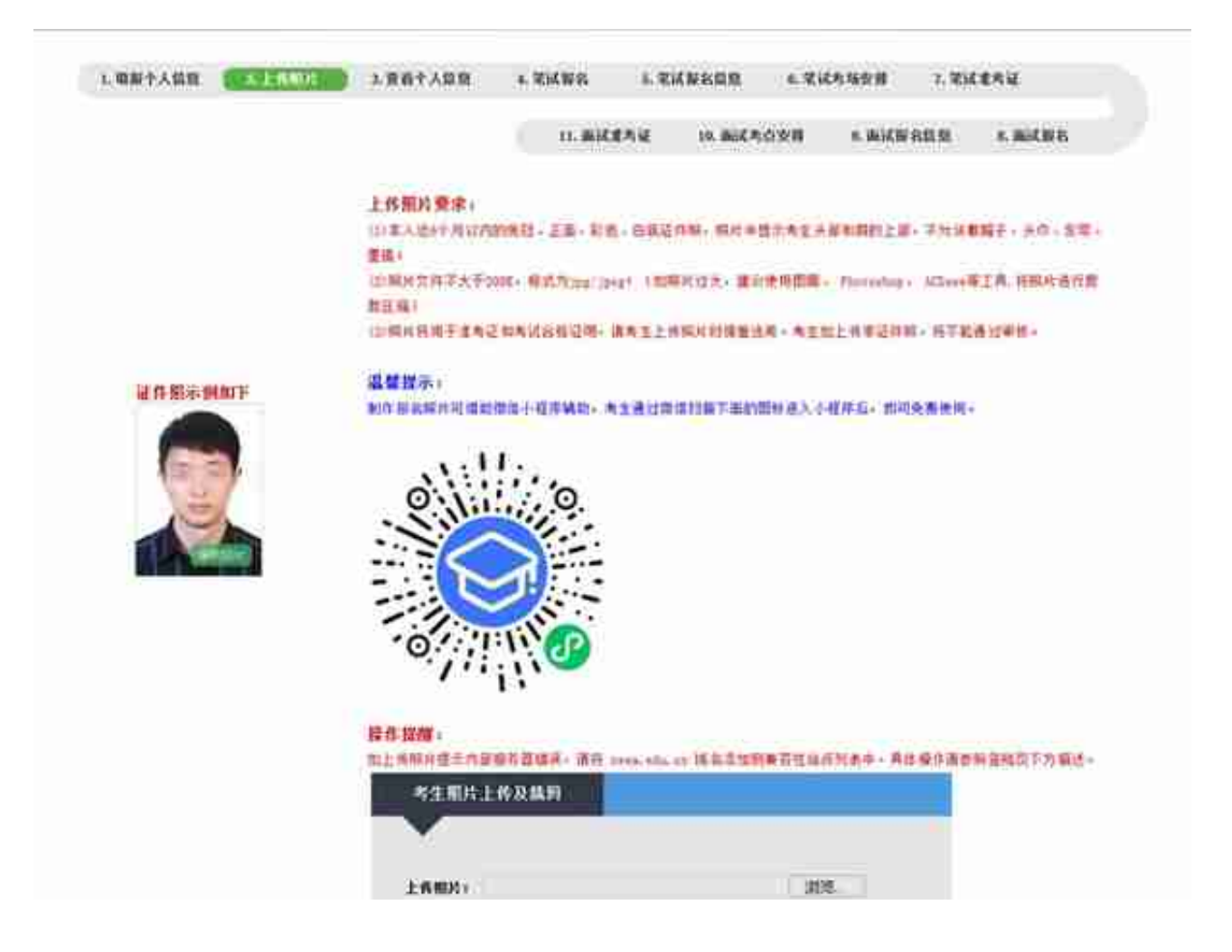

第四步,点击"笔试报名",再选择对应的报考类别,"下一步"。

| <b>()</b> | 学教师的                                       | 1 <b>8 5</b> 11             |                                          | $\sum$         |             |            |       |     |
|-----------|--------------------------------------------|-----------------------------|------------------------------------------|----------------|-------------|------------|-------|-----|
| ~         | - × -                                      |                             |                                          |                |             |            |       | 011 |
| 1. 电影卡人意意 | 2.上香椰拌 3.                                  | 887388 💽                    | EAUX ) AI                                | CHRADE A       | 又这些神乐的      | 7. 2013742 | L     |     |
|           |                                            |                             | 11.000050                                | 18、描述考查安排      | OC ANSICH A | ang si     | NICHE |     |
|           | uzs. Wff.a<br>H. H.F.C.B. W<br>4928<br>MAR | 50 485 83 45<br>18 80 8800. | #4±0.#01110<br> ▼ 45:[88#                | *** <b>*</b> * |             |            |       |     |
|           | 装饰目                                        | 考试相目                        |                                          |                |             |            |       |     |
|           |                                            | 201-124-124-124 C-1         | 07)<br>677) (1018-16-16)                 |                |             |            |       |     |
|           |                                            | 202-0月67月6月                 | (1)(1)(1)(1)(1)(1)(1)(1)(1)(1)(1)(1)(1)( |                |             |            |       |     |
|           | D                                          | 2023-数用数学和                  | 円り転力 (数件単単立                              | 9 <sup>1</sup> |             |            |       |     |
|           |                                            |                             | <b>N</b> 8                               |                |             |            |       |     |

## 点击"报名",然后等待审核。

| 系统提示           |                |
|----------------|----------------|
| 审核的时间至少都要30分钟。 | 审核已通过,目前不能修改信息 |

第五步,支付考试费用。

如果已经退出系统,重新登入之后,根据提示进行操作,再点击"笔试报名信息"

| and the second second |                   |         |     |
|-----------------------|-------------------|---------|-----|
| ETU PROME             | 中小学败师资格考试(胡<br>南) | 考生姓名    | 100 |
| 的金融                   | 70元人民活            | NEEA ID |     |

## 按流程支付考试费用之后,返回报名网内,会看到

|   |      | 11.海试生为证 | 10. 而试电应变算 | 9. 新试展彩层组 | 1. 南风服名 |
|---|------|----------|------------|-----------|---------|
|   |      |          |            |           |         |
|   |      |          |            |           |         |
| - |      |          |            | -         |         |
|   | 系统提示 |          |            |           |         |
|   | · ·  |          |            |           |         |

笔试准考证参考如下,